## INSTRUCTIVO PARA SOLICITUD DE CERTIFICADOS

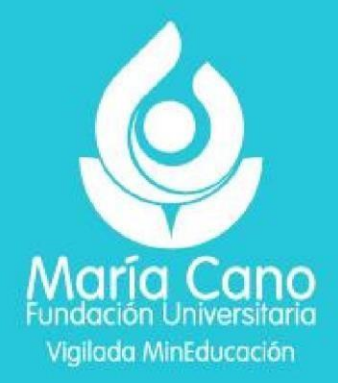

## **NOTA IMPORTANTE:**

El primer paso que deberá realizar el estudiante para la solicitud de un certificado, es comunicarse con el área de **Admisiones, Registro y Control Académico** (402 55 00 Ext: 103 o al correo <u>certificadosadmisiones@fumc.edu.co</u>) para verificar el tipo de certificado y el valor a cancelar.

A continuación, se relaciona el paso a paso para la solicitud de certificados por el portal institucional.

Ingresar al portal institucional www.fumc.edu.co, buscar "Mas servicios María Cano para ti".

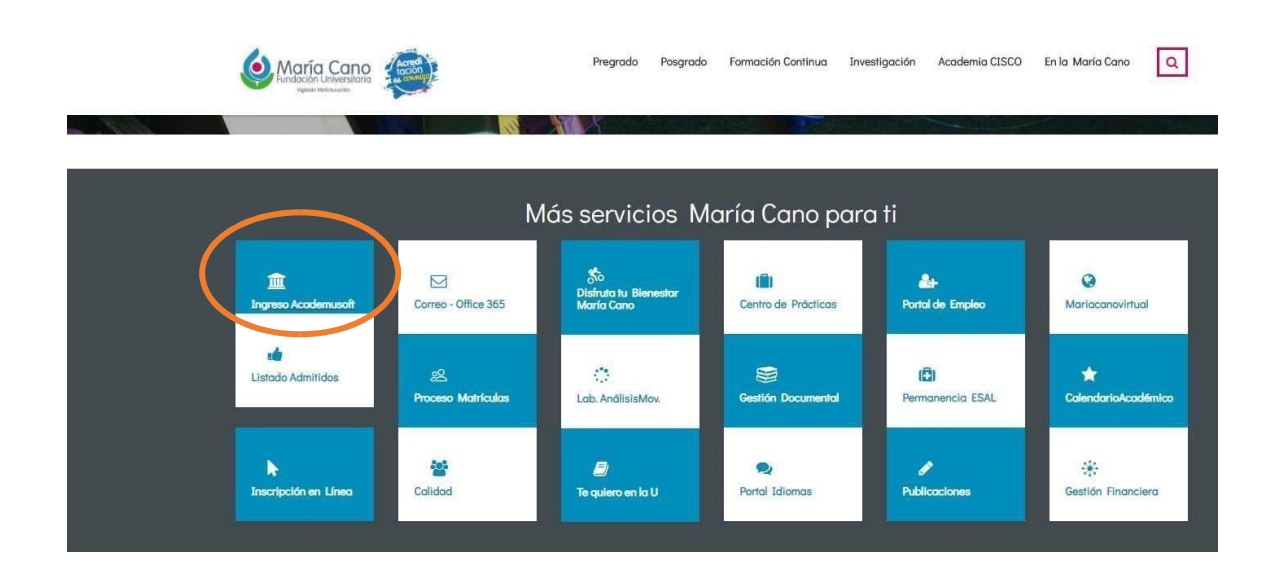

Ingresar a academusoft, digita los datos de inicio de sesión (usuario y contraseña)

| Fundación Universitar<br>Vigilado Mintelucesión                                           | o 35<br>Alias                                                          |                                                    |                                       |
|-------------------------------------------------------------------------------------------|------------------------------------------------------------------------|----------------------------------------------------|---------------------------------------|
| Estimado usuario, aho<br>condiciones básicas de                                           | ra su contraseña de ingreso s<br>seguridad, por lo tanto la mism       | e basa en valores alfan<br>a debe contener como mi | uméricos y debe reunir unas<br>ínimo: |
| - Caracteres en minú<br>- Caracteres en mayu<br>- Números (0-9)<br>- Símbolos, incluidos: | scula (a-z)<br>iscula (A-Z)<br>: ¿ + { } < , ! #   % & / ( ) = ? ; * [ | ]>;:_@                                             |                                       |
| Usuario                                                                                   | Contraseña                                                             |                                                    |                                       |
|                                                                                           | Recordar Contraseña                                                    | Restablecer                                        | Ingresar                              |

## Selecciona el ícono Pedido IG

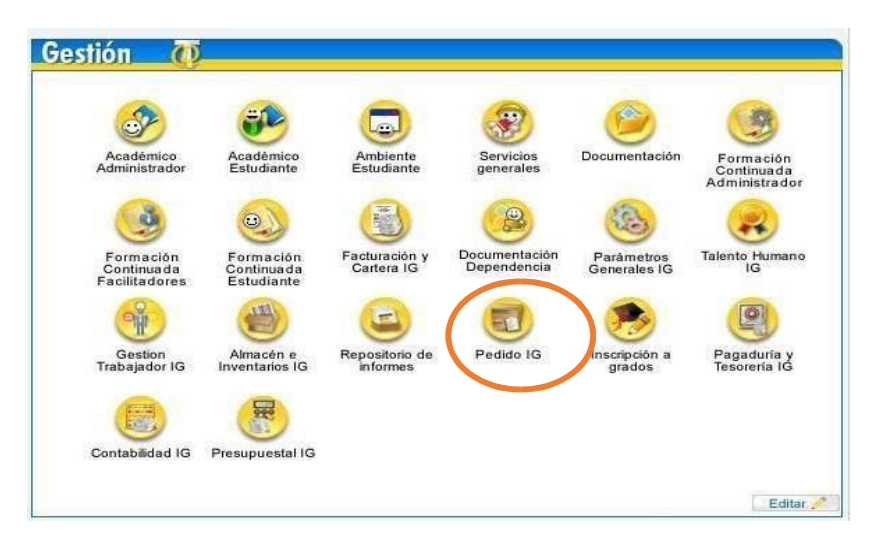

Selecciona el programa al que pertenece y dar clic en continuar

|                    |         |                    | Bienvenido |           |
|--------------------|---------|--------------------|------------|-----------|
| [24] 4 de desel    |         | Lista de Programas |            |           |
| U1+10E1 V          | rograma | Categoria          |            | Situación |
| CONTADURIA PUBLICA |         | ANTIGUO            | ACTIVO     |           |
|                    |         |                    |            | Continuar |

## Dar clic en Gestionar Pedido

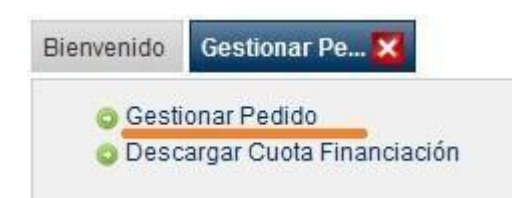

Selecciona la fecha de inicio (colocar la fecha del día de trámite (hoy) Seleccionar la fecha fin (colocar la fecha final del mes actual)

| Gestionar Pedido |            |     |        |            |   |        |
|------------------|------------|-----|--------|------------|---|--------|
| 2                |            |     |        |            |   |        |
|                  |            |     | Buscar |            |   |        |
|                  | Fecha Inic | cio |        | Fecha Fin  |   |        |
|                  | 09-09-2022 | 9   |        | 09-09-2022 | 4 |        |
|                  |            |     |        |            |   | Buscar |

Clic en agregar

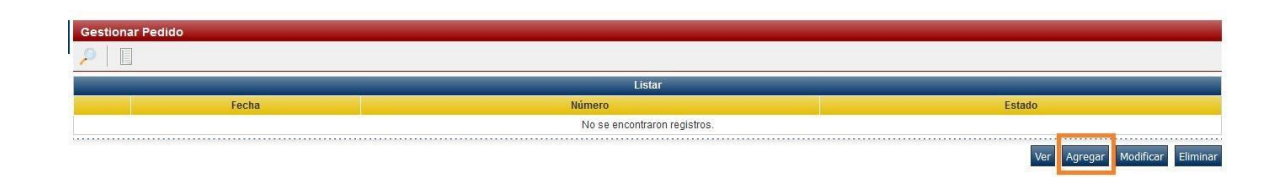

Digita las primeras letras del programa y clic en el ícono de la lupa. Inmediatamente se desplegará un listado de los certificados disponibles para el programa

|                |             | _          | A          | grega | ar              |                                                  |              |   | -       |
|----------------|-------------|------------|------------|-------|-----------------|--------------------------------------------------|--------------|---|---------|
| Fecha          | Numer       | Numeración |            | B.    | Buscar Producto |                                                  | 3            | 3 |         |
| 09-09-2022     | AUTOM       | ÁTICO      |            |       | Código          | Descripción                                      | Descripción  |   |         |
|                |             |            | Lista d    | •     | 4395120208      | ALQUILER ESPACIOS FISICOS                        | 1.284.000,00 |   |         |
| Código Interno | Descripción | Cantidad   | Valor Unit | •     | 4305141002      | CARTAS DESCRIPTIVAS FISIOTERAPIA CALI            | 1.000,00     | а | al      |
|                |             |            | No se enco |       | 4305141001      | CARTAS DESCRIPTIVAS FISIOTERAPIA<br>MEDELLIN     | 1.000,00     | I |         |
|                |             |            |            |       | 4305141003      | CARTAS DESCRIPTIVAS FISIOTERAPIA NEIVA           | 1.000,00     |   |         |
| Código Interno | EIS         | pción      | Q          | •     | 4305141004      | CARTAS DESCRIPTIVAS FISIOTERAPIA<br>POPAYAN      | 1.000,00     | ł | -       |
|                |             |            |            | ۲     | 4305140802      | CERTIFICADOS DE ESTUDIO FISIOTERAPIA<br>CALI     | 13.500,00    |   | ar Elin |
|                |             |            |            |       | 4305140801      | CERTIFICADOS DE ESTUDIO FISIOTERAPIA<br>MEDELLIN | 13.500,00    |   |         |
|                |             |            |            |       | 4205140902      | CERTIFICADOS DE ESTUDIO FISIOTERAPIA             | 12 500 00    |   | Reg     |

Selecciona en la flecha de color verde con el certificado requerido

\_

| Buscar Producto     |                                                  | 8           |
|---------------------|--------------------------------------------------|-------------|
| Código              | Descripción                                      | Descripción |
| ▶ <u>4305140801</u> | CERTIFICADOS DE ESTUDIO FISIOTERAPIA<br>MEDELLIN | 13.500,00   |
| 1000110001          | MEDELLIN                                         | 10.000,00   |

Digita la cantidad de certificados a solicitar, clic en Agregar y luego clic en Registrar

|                  |                 |                      | Agregar                    |          |                    |                |             |            |  |
|------------------|-----------------|----------------------|----------------------------|----------|--------------------|----------------|-------------|------------|--|
| Fecha Numeración |                 |                      | Identifi                   | ación    |                    | Nombre Cliente |             |            |  |
| 09-09-2022       | AL              | JTOMÁTICO            | 7187                       | 781      |                    |                |             |            |  |
|                  |                 |                      | Lista de Productos         |          |                    |                |             |            |  |
| Código Interno   | Descripción     | Cantidad             | Valor Unitario             | Subtotal | Subtotal Valor IVA |                | Valor Total |            |  |
|                  |                 |                      | No se encontraron registro | i.       |                    |                |             |            |  |
|                  |                 |                      | Total                      |          | 0,00               | 0,00           |             | 0,0        |  |
| ódigo Interno    | D               | Descripción          |                            |          | Valor Unitario     |                | Subtotal    |            |  |
| 1305140801       | CERTIFICADOS DE | ESTUDIO FISIOTERAPIA | २. 1                       | 1 13500  |                    |                | 13500       |            |  |
|                  |                 |                      | _                          |          |                    |                | Agregar     | Elimina    |  |
|                  |                 |                      |                            |          |                    |                |             | Desiration |  |
|                  |                 |                      |                            |          |                    |                |             | Redist     |  |

Se genera la orden de pedido y el formato de pago de forma automática

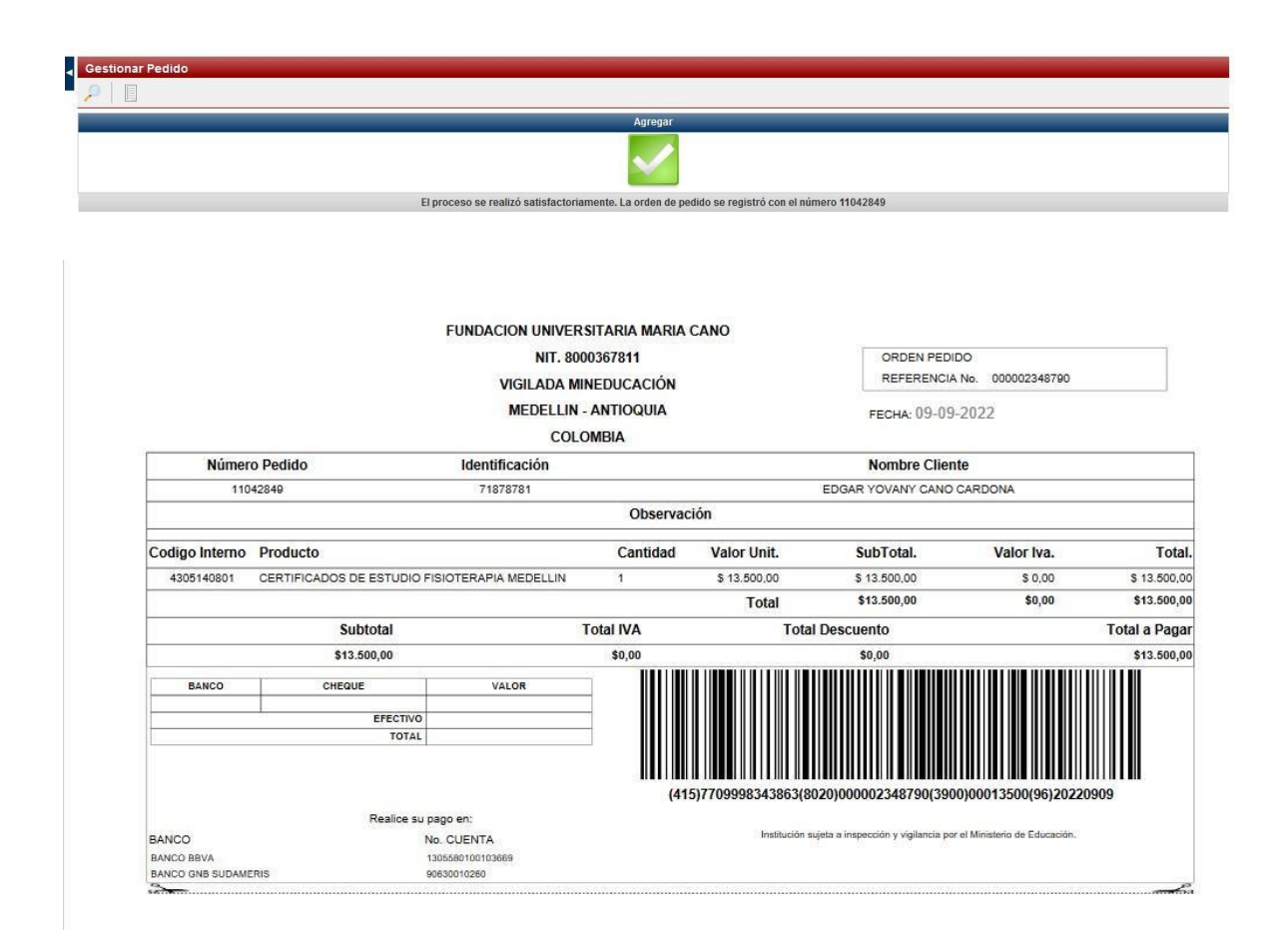

Al aceptar, el sistema generará el PDF con la liquidación, descargarla para proceder con el pagos en bancos o por medio de link de pagos seleccionando certificados e ingresando el valor a pagar (favor validar la cifra a pagar y la posición decimal incluida ejm: \$13.000,00)

Link de pagos: https://www.zonapagos.com/t\_mariacano/pagos.asp

Luego de realizar el pago del certificado, favor enviar el comprobante al área de Admisiones, Registro y Control Académico al correo <u>certificadosadmisiones@fumc.edu.co.</u>